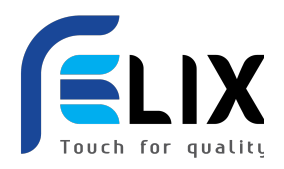

**CÔNG TY CỔ PHẦN GIẢI PHÁP CÔNG NGHỆ FELIX** Trụ sở chính: 19/12B Đường số 10, Phường Linh Chiểu, Tp. Thủ Đức, Tp. HCM ĐT: 028 38 333 888 – hotline: 1900 3081 – Email: <u>info@felix.store</u> Website: <u>https://felix.store</u> – <u>https://bachhoasieuxanh.vn</u> – <u>https://s2b.biz</u>

# HƯỚNG DẪN ĐĂNG KÝ VÀ SỬ DỤNG TÀI KHOẢN GIAO DỊCH TRÊN SÀN THƯƠNG MẠI ĐIỆN TỬ FELIX.STORE Dành cho: DOANH NGHIỆP - HỢP TÁC XÃ - CHỦ CƠ SỔ - HỘ KINH DOANH - NÔNG DÂN

Ngày phát hành: 17/04/2024 - Số trang: 11

#### MUC LUC:

- 1. Căn cứ thực hiện
- 2. Mã giới thiệu
- 3. Hướng dẫn đăng ký tài khoản
- 4. Hướng dẫn giao dịch
- 5. Q&A

#### 1. CÁC CĂN CỨ ĐỂ THỰC HIỆN

- Căn cứ theo Biên bản số 1384/BB-SNN ngày 11/04/2024 của Sở Nông Nghiệp và Phát triển Nông thôn Tỉnh Bến Tre về chuyển giao kết nối Doanh nghiệp, Hợp tác xã, Tổ hợp tác, Hộ kinh doanh để đưa sản phẩm hàng hoá, nông sản lên Sàn thương mại điện tử B2B Felix.store
- Căn cứ theo năng lực triển khai thương mại điện tử của Công ty Cổ phần Giải pháp Công nghệ FELIX
- 2. MÃ GIỚI THIỆU

## 2.1. MÃ GIỚI THIỆU:

– Mã giới thiệu là gì?

Mã giới thiệu (MGT) là Mã định danh (MĐD) tài khoản giao dịch của người dùng (user) trên nền tảng Felix.store và được dùng chung cho tất cả các nền tảng khác thuộc hệ sinh thái của tập đoàn FELIX. Mỗi người dùng có 1 MĐD riêng biệt được liên kết với 1 số điện thoại và 1 email duy nhất được xác thực qua giao thức OTP dùng 1 lần. MĐD cũng là số tài khoản dùng cho VÍ nội bộ trên nền tảng Felix được gọi là Felix ID. Người dùng (user) chỉ cần 1 MĐD duy nhất để đăng ký sử dụng các dịch vụ trên nền tảng Felix theo từng vai trò khác nhau chẳng hạn như: Người mua (Client/Buyer), Người bán hàng hoá (Seller/Supplier), Người tư vấn dịch vụ (Agent), Nhãn hàng (Brand), Cửa hàng (Store), Nhà phân phối (Provider/Distributor), Điểm cung ứng dịch vụ (POS), Saleman, Saleship, Shipper, Shop, Partner.

## – Mã giới thiệu (MGT) được dùng khi nào?

**MGT** được dùng khi giới thiệu thành viên mới đăng ký tài khoản trên nền tảng Felix. Khi thành viên cấp 1, cấp 2 có phát sinh giao dịch mua bán trên nên tảng Felix thì Người giới thiệu (MGT) sẽ được hưởng khoản hoa hồng: 1- giới thiệu người bán (tính trên doanh số bán ra của người được giới thiệu); 2- hưởng

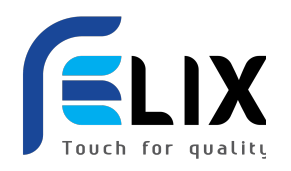

hoa hồng phát triển thị trường (\*) đối với doanh số mua hàng, nhận hẹn,... của thành viên cấp 1, cấp 2; 3- hoa hồng giới thiệu sản phẩm (affiliate marketing).

– Mã giới thiệu (MGT) được hiển thị bằng những hình thức nào?

- 1- Là dãy ký tự bắt đầu bằng FL và 9 con số tiếp theo;
- 2- là mã QR;
- 3- là link có tên miền là https://felix.store/code=FL.....

## 2.2. THÀNH VIÊN:

- Anh A giới thiệu Chị B đăng ký tài khoản giao dịch trên nền tảng Felix bằng MGT của anh A thì Chị
  B là thành viên cấp 1 của Anh A.
- Chị B giới thiệu Anh C đăng ký tài khoản giao dịch trên nền tảng Felix bằng MGT của chị B thì Anh
  C là thành viên cấp 1 của Chị B và là thành viên cấp 2 của Anh A.
- Anh C giới thiệu Chị D đăng ký tài khoản giao dịch trên nền tảng Felix bằng MGT của anh C thì Chị
  D là thành viên cấp 1 của Anh C và là thành viên cấp 2 của Chị B.

## 2.3. PHÂN HẠNG KHÁCH HÀNG:

– Nền tảng Felix phân hạng của các khách hàng như thế nào?

- 2.3.1 Đối với người dùng là **Người mua lẻ (Client)** thì sẽ có 03 phân hạng dưới đây:
  - Khách hàng hạng thành viên (Member)
  - Khách hàng hạng VIP (VIP Member)
  - Khách hàng hạng Super VIP (Super VIP)
- Điều kiện xét nâng hạng khách hàng là gì?
  - Khi người dùng đăng ký tài khoản giao dịch trên nền tảng Felix thành công (tạo được mật khẩu đăng nhập) thì được xếp hạng là khách hàng hạng thành viên (Member)
  - Khi khách hàng hạng thành viên (Member) có doanh số tiêu dùng tích luỹ trên nền tảng Felix đạt mốc **30 triệu đồng** thì sẽ ngay lập tức được nâng lên hạng VIP (VIP Member) và hưởng toàn bộ ưu đãi kể từ thời điểm nâng hạng trở về sau. *Hiện tại Felix đang áp dụng* khuyến khích đặc biệt dành cho người dùng có đăng ký bất kỳ 1 trong những vai trò Seller/ Agent/ Saleman/ Saleship/ Supplier thì sẽ được nâng lên hạng VIP (VIP Member) mà không cần tính điều kiện tích luỹ doanh số mua hàng.
  - Khi VIP Member A có tích luỹ đủ 10 khách hàng hạng Member (cấp 1 của VIP Member A) được nâng hạng VIP Member thì VIP Menber A sẽ được ngay lập tức nâng hạng lên Khách

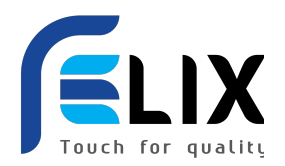

hàng Super VIP (Super VIP) và sẽ hưởng toàn bộ ưu đãi dành cho Super VIP kể từ thời điểm được nâng hạng trở về sau.

– Minh hoạ quyền lợi của các khách hàng trong 1 giao dịch cụ thể (\*):

**Sản phẩm G** có giá thị trường là: 1,000k (1); Được bán trên nền tảng Felix (Giá dành cho Member) với giá: 950k (2); Giá dành cho (VIP Member) là 900k (3); Giá dành cho (Super VIP) là 850k (4), Phí giao hàng của POS: 20k (5); Phí giới thiệu người bán là: 10k (6); Phí giới thiệu người mua là: 20k (7).

Vậy quyền lợi của các khách hàng được hưởng từ nền tảng Felix như sau:

- Chị B là người bán sản phẩm G, nên khi chị D mua sản phẩm G thì anh A được hưởng khoản hoa hồng giới thiệu người bán (7): 20k.
- Chị D là khách hàng hạng thành viên (Member) được lợi: 50k (2) so với khi mua trên thị trường (do Felix không thu bất cứ phí dịch vụ nào của người bán là Chị B nên Felix yêu cầu chị B phải bán giá trên nền tảng Felix là giá thấp nhất trên thị trường đối với sản phẩm G (1) của Chị B
- **Anh C** là khách hàng có hạng VIP (VIP Member) nên **anh C** được hưởng: 50k (3).
- Chị B là khách hàng hạng Super VIP (Super VIP) nên chị B được hưởng: 50k (4)
- Giã sử anh E là khách hàng có hạng là thành viên (Member) và là thành viên cấp 1 của Chị
  B, khi Anh E mua sản phẩm G thì Chị B được hưởng: 100k (3+4)
- Sản phẩm G này nếu Anh E chọn nhận hàng tại POS thì điểm POS được hưởng: 20k (5)
- Chị F trong qua trình lướt Facebook/Zalo/Tiktok, ... thấy sản phẩm G rất hay/tốt/lạ/độc, ... nên share về tường mạng xã hội của mình, vô tình Anh E thấy (link sản phẩm G) và bấm vào mua hàng qua link này nên Chị F được hưởng là: 10k (6).
- 2.3.2 Đối với người dùng là Người mua sỉ (Buyer) thì sẽ có 02 gói dưới đây:
  - Gói thành viên (Member Buyer): miễn thường niên + % phí dịch vụ tìm nguồn hàng
  - Gói VIP (VIP Buyer): phí thường niên 1,999 USD/năm + miễn phí tìm nguồn hàng
  - 3. HƯỚNG DẪN ĐĂNG KÝ TÀI KHOẢN
  - 3.1. ĐĂNG KÝ TÀI KHOẢN TỪ MÃ GIỚI THIỆU

<u>Bước 1:</u> Dùng camera của điện thoại hoặc chức năng quét mã QR của zalo để quét **mã QR của người giới** thiệu HOẶC bấm vào link MGT của người giới thiệu.

<u>Ví dụ:</u> Người giới thiệu và Anh Chiến – Phó Chủ Tịch có mã như sau:

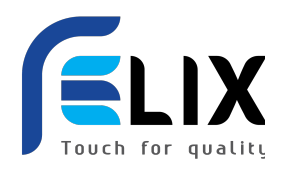

**CÔNG TY CỔ PHẦN GIẢI PHÁP CÔNG NGHỆ FELIX** Trụ sở chính: 19/12B Đường số 10, Phường Linh Chiểu, Tp. Thủ Đức, Tp. HCM ĐT: 028 38 333 888 – hotline: 1900 3081 – Email: <u>info@felix.store</u> Website: <u>https://felix.store</u> – <u>https://bachhoasieuxanh.vn</u> – <u>https://s2b.biz</u>

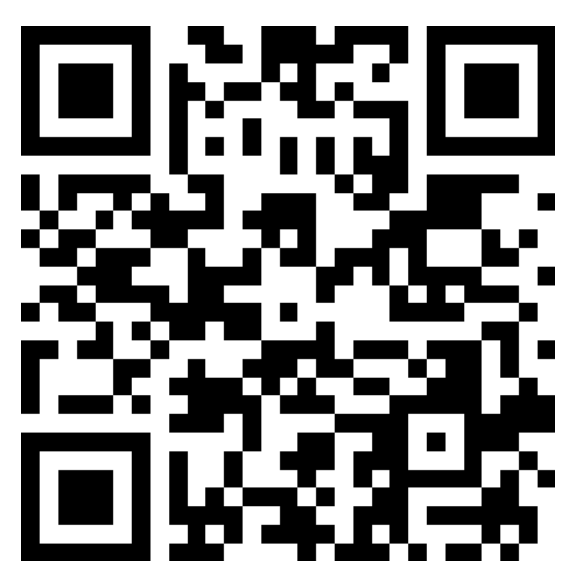

Link MGT của anh Chiến:

Tham gia vào hệ thống Felix ngay với mã giới thiệu FL101199446 để hưởng ưu đãi hoặc cập nhật nhanh bằng cách đăng nhập tại: <u>https://felix.store/?code=FL101199446</u>

<u>Note:</u> mã QR này do anh Chiến chưa cập nhật avata, nếu có cập nhật sẽ thấy ảnh của anh Chiến ở chính giữa mã QR này. Felix khuyến khích người dùng sử dụng ảnh thật và tên đầy đủ theo CCCD để đảm bảo được tích hợp với Ví điện tử PAYME thuận lợi cho việc nhận tiền bán hàng hoặc thu nhập từ nền tảng Felix sau này.

Sau khi quét mã QR hoặc bấm link MGT thì màn hình sẽ hiển thị như sau:

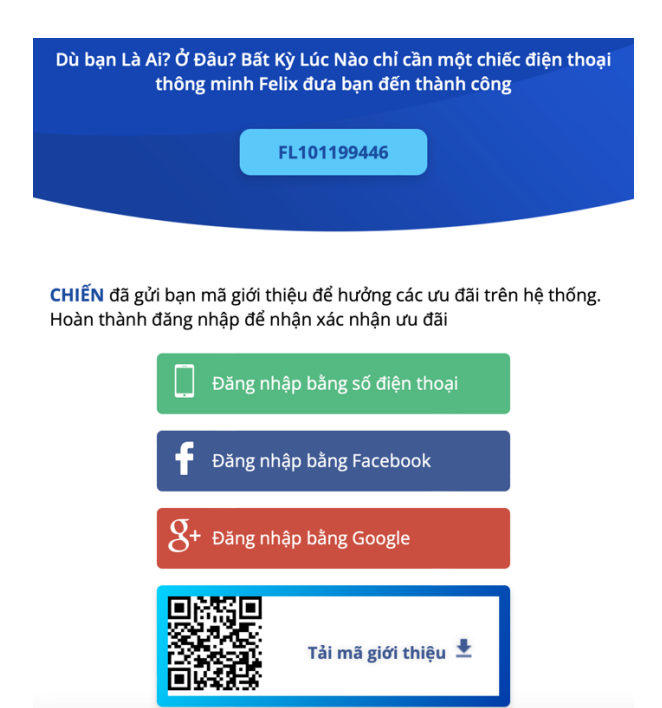

<u>Bước 2:</u> Chọn mục "Đăng nhập bằng số điện thoại"

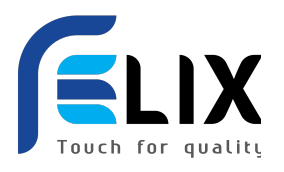

| Touch for quality                                                                                                    |  |  |  |  |
|----------------------------------------------------------------------------------------------------|--|--|--|--|
| Dù bạn Là Ai? Ở Đâu? Bất Kỳ Lúc Nào chỉ cần một chiếc điện thoại<br>thông minh Felix đưa bạn đến thành công               |  |  |  |  |
| FL101199446                                                                                                    |  |  |  |  |
| <b>CHIẾN</b> đã gửi bạn mã giới thiệu để hưởng các ưu đãi trên hệ thống.<br>Hoàn thành đăng nhập để nhận xác nhận ưu đãi: |  |  |  |  |
| Nhập số điện thoại của bạn                                                                                                |  |  |  |  |

| +84 | * |                     |  |
|-----|---|---------------------|--|
|     |   | Đăng nhập / Đăng ký |  |
|     |   | Đăng nhập cách khác |  |

Buóc 3: Nhập điện thoại vào (khuyến khích dùng sđt đã được dùng đăng ký VneID – chính chủ)

| DĂNG NHẬP                  |     |
|----------------------------|-----|
| Xác thực email của bạn     |     |
|                            | Gửi |
| <u>Đăng nhập cách khác</u> |     |

<u>Bước 4:</u> Nhập email đang dùng để nhận mã OTP xác thực tài khoản sau đó bấm gửi (nếu chưa có email thì mở google đăng ký tài khoản gmail.com mới - chỉ mất 01 phút)

<u>Bước 5:</u> Mở hộp email để xem mã OTP được Felix gửi có hình dạng như sau (lưu ý: thời gian nhận OTP có thể từ 0-5 phút/ nếu trong hộp mail không thấy có thể kiểm tra ở mục spam/thư rác):

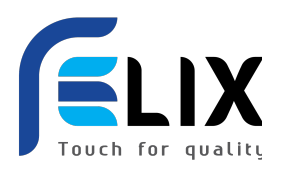

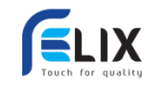

## Xắc thực tài khoản/ Verify account

Vui lòng dùng mã OTP dưới đây để tiếp tục đăng ký. Không chia sẻ mã này cho bất kỳ ai. Hết hạn trong 5 phút.

Please use the following OTP code below to continute your process. Do not share this code with anyone. Expires in 5 minutes.

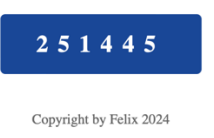

Buớc 6: Nhập mã xác thực vào nền tảng Felix và bấm "xác thực"

| Touch for quality                                                                                                    |  |  |  |  |
|----------------------------------------------------------------------------------------------------|--|--|--|--|
| Dù bạn Là Ai? Ở Đâu? Bất Kỳ Lúc Nào chỉ cần một chiếc điện thoại<br>thông minh Felix đưa bạn đến thành công               |  |  |  |  |
| FL101199446                                                                                                    |  |  |  |  |
|                                                                                                    |  |  |  |  |
| <b>CHIẾN</b> đã gửi bạn mã giới thiệu để hưởng các ưu đãi trên hệ thống.<br>Hoàn thành đăng nhập để nhận xác nhận ưu đãi: |  |  |  |  |
| ★ +84420240001                                                                                                    |  |  |  |  |
| Nhập OTP đã nhận                                                                                                    |  |  |  |  |
|                                                                                                    |  |  |  |  |
| Tội chựa nhận được mã?                                                                                                    |  |  |  |  |

Xác thực

Bước 7: Đặt mật khẩu đăng nhập lần sau (Lưu ý: mật khẩu ít nhất 8 ký tự)

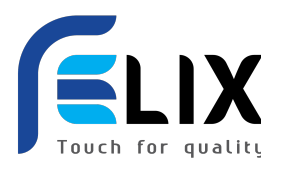

| TẠO MẬT KHẨU           |   |  |
|------------------------|---|--|
| Mật khẩu               |   |  |
| Nhập mật khẩu          | Ì |  |
| Xác nhận mật khẩu      |   |  |
| Nhập xác nhận mật khẩu | Ŕ |  |
| Tạo mật khẩu           |   |  |

<u>Bước 9:</u> Đăng ký thành công vào kiểm tra tài khoản Chọn mục (icon) Felix của tôi:

- trên điện thoại hiển thị ở góc phải cuối màn hình:

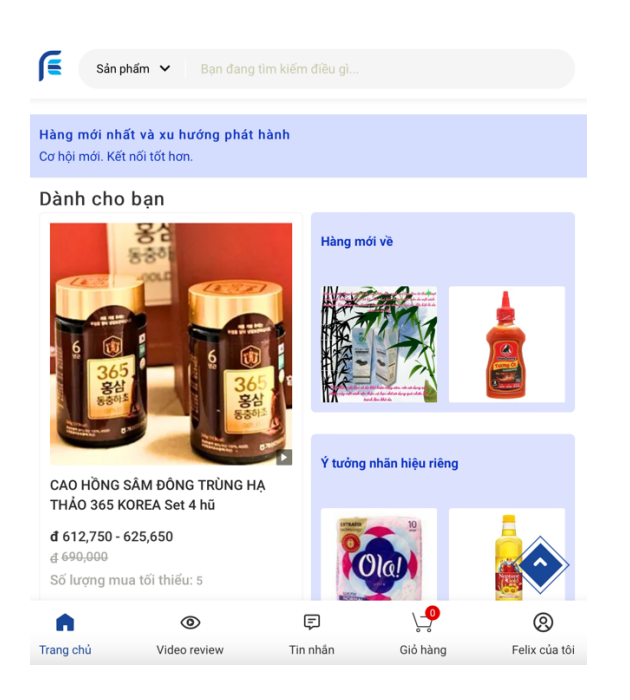

- Trên máy tính thì nằm cạnh thanh tìm kiếm:

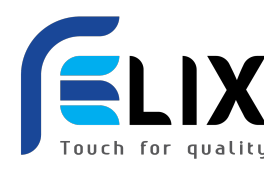

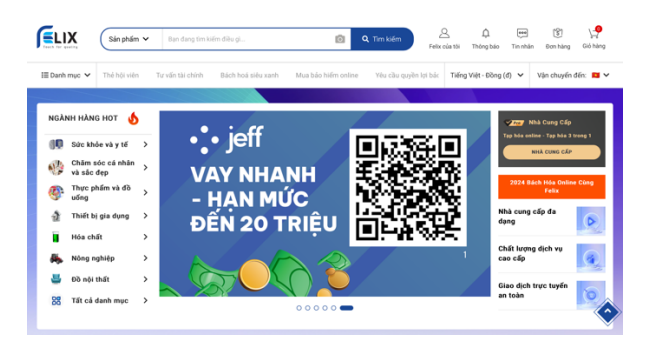

Bước 10: Khai báo thông tin người dùng (khách hàng) - Chọn mục (icon) Felix của tôi:

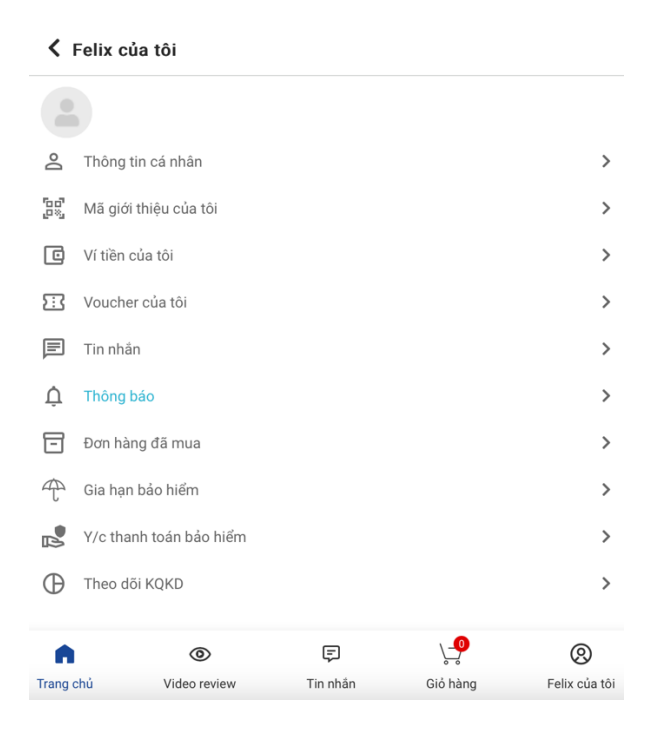

Bước 11: Khai báo thông tin định danh (Ảnh đại diện/ Họ tên/ CCCD) - Bấm vào mục "Thông tin cá nhân"

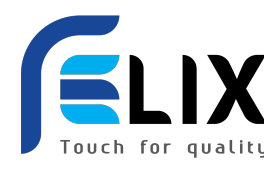

| E Bạn đạ    |                 |                   |                     |               |
|-------------|-----------------|-------------------|---------------------|---------------|
|             |                 | Field for yearing |                     |               |
| Tên khách   | hàng            |                   |                     |               |
| Nhập tên    | khách hàng      |                   |                     |               |
| Email       |                 |                   |                     |               |
| felix.med   | dia88@gmail.com |                   |                     |               |
| Số điện thơ | pại             |                   |                     |               |
| 4202400     | 001             |                   |                     |               |
| CMND/CC     | CD              |                   |                     |               |
| Nhập CM     | ND/CCCD         |                   |                     |               |
| Chỉnh       | sửa thông tin   |                   |                     |               |
| â           | ۲               | Ę                 | <b>∖</b> _ <b>₽</b> | ٩             |
| Trang chủ   | Video review    | Tin nhắn          | Giỏ hàng            | Felix của tôi |

Bước 12: Bấm nút chỉnh sửa thông tin -> Tải ảnh avata, nhập họ và tên đầy đủ và số CCCD chính xác -> Bấm cập nhật:

| Bạn đạ      | ang tìm kiếm điều gì |          |          |               |
|-------------|----------------------|----------|----------|---------------|
|             |                      |          |          |               |
| Ten khach   | hang                 |          |          |               |
| Nguyễn V    | /ăn Toàn Cơ          |          |          |               |
| Email       |                      |          |          |               |
| felix.mec   | lia88@gmail.com      |          |          |               |
| Số điện tho | pại                  |          |          |               |
| 4202400     | 01                   |          |          |               |
| CMND/CC0    | CD                   |          |          |               |
| 0830820     | 00416                |          |          |               |
| Chỉnh       | sửa thông tin        |          |          | $\diamond$    |
| â           | ۲                    | Ę        | <b>P</b> | ٢             |
| Trang chủ   | Video review         | Tin nhân | Giỏ hàng | Felix của tôi |

<u>Bước 13:</u> Bấm vào icon Felix của tôi để về lại trang quản trị tài khoản

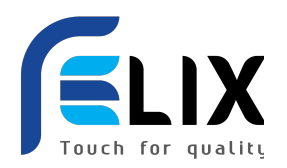

#### 🕻 Felix của tôi

| 8        | Thông tin cá nhân       |          |             | >             |
|----------|-------------------------|----------|-------------|---------------|
| ۵۵<br>۵% | Mã giới thiệu của tôi   |          |             | >             |
| ٥        | Ví tiền của tôi         |          |             |               |
| 53       | Voucher của tôi         |          |             | >             |
| F        | Tin nhắn                |          |             | >             |
| Ų        | Thông báo               |          |             |               |
| -        | Đơn hàng đã mua >       |          |             |               |
| Ŧ        | Gia hạn bảo hiểm >      |          |             |               |
|          | Y/c thanh toán bảo hiểm |          |             |               |
| Φ        | Theo dõi KQKD           |          |             | >             |
| Ŵ        | ۲                       | Ę        | <u>\</u> _• | ٩             |
| Trang    | chủ Video review        | Tin nhắn | Giỏ hàng    | Felix của tôi |

<u>Bước 14:</u> Bấm vào mục Mã giới thiệu của tôi để tiến hành share MGT để giới thiệu cho người khác

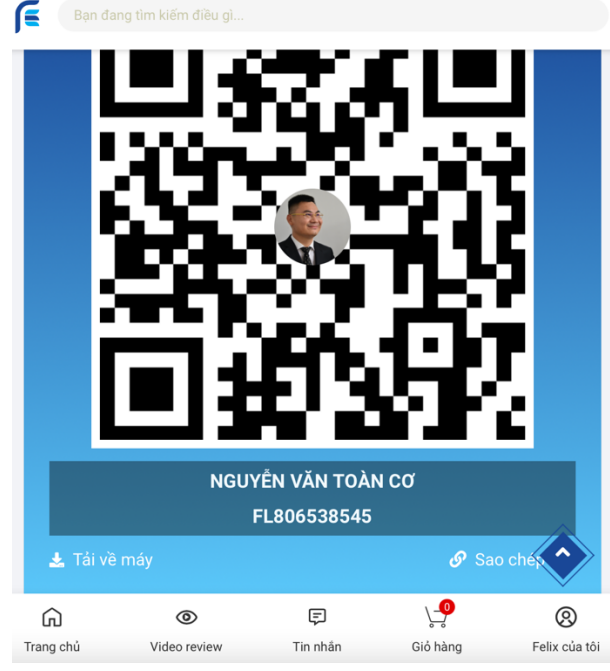

<u>Bước 15:</u> tải MGT của mình về máy để share qua Zalo/Facebook/ SMS/ ... Chúc mừng bạn đã hoàn thành đăng ký tài khoản giao dịch và biết cách share MGT để giới thiệu cho người khác.

Felix có thể hỗ trợ xuất báo cáo ra exel từ một MGT sẽ biết được danh sách tất cả các tài khoản cấp 1, 2, 3, .... của MGT đó khi có yêu cầu.

#### 4. HƯỚNG DẪN GIAO DỊCH MUA HÀNG

10

Hướng dẫn đăng ký và sử dụng tài khoản giao dịch trên Sàn TMĐT <u>https://felix.store</u> – Lưu hành nội bộ 04.2024

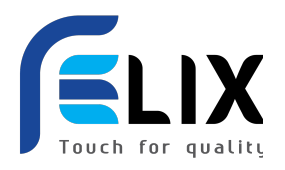

- ➔ Làm theo luồng có sẵn trên nền tảng
- 5. HỎI VÀ ĐÁP (Q&A)

CÁM ƠN!!!